# HP Network Node Manager i Software

Windows<sup>®</sup> および Linux オペレーティングシステム用

ソフトウェアバージョン :NNMi 10.00

HP Network Node Manager i Software - HP Systems Insight Manager 統合ガイド

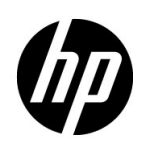

ご注意

### 保証について

HP 製品とサービスの保証は、当該製品、およびサービスに付随する明示的な保証文によってのみ規定されるもの とします。ここでの記載で追加保証を意図するものは一切ありません。HP では、ここに記載されている技術的、 または編集上の不正確さや脱漏については責任を負いません。

ここに記載されている情報は、予告なく変更されることがあります。

#### 権利制限について

機密性のあるコンピューターソフトウェアです。これらを所有、使用、または複製するには、HP が提供する有効 なライセンスが必要です。FAR 12.211 および 12.212 に準拠し、商用コンピューターソフトウェア、コンピュー ターソフトウェアドキュメント、および商用アイテムの技術データは、ベンダーの標準商用ライセンスの下、米 国政府にライセンスされています。

### 著作権について

© Copyright 2008–2014 Hewlett-Packard Development Company, L.P.

#### 商標に関する通知

Adobe® は Adobe Systems Incorporated の登録商標です。

Intel®は、Intel Coporationの米国およびその他の国における登録商標です。

Microsoft® および Windows® は Microsoft Corporation の米国内での登録商標です。

Oracle および Java は Oracle およびその関連会社の登録商標です。

Red Hat®は、Red Hat, Inc.の米国およびその他の国における登録商標です。

UNIX® は The Open Group の登録商標です。

#### Oracle テクノロジの制限された権限に関する通知

国防省連邦調達規則補足 (DOD FAR Supplement) に従って提供されるプログラムは、「商用コンピューターソフトウェア」であり、ドキュメントを含む同プログラムの使用、複製および開示は、該当する Oracle 社のライセンス契約に規定された制約を受けるものとします。それ以外の場合は、連邦調達規則に従って供給されたプログラムは、「制限されたコンピューターソフトウェア」であり、関連文書を含むプログラムの使用、複製、および公開は、FAR 52.227-19、『商用コンピューターソフトウェア - 制限された権限』(1987 年 6 月)に記載されている制限に従うものとします。Oracle America, Inc., 500 Oracle Parkway, Redwood City, CA 94065.

Oracle ライセンスの全文は、NNMiの製品 DVD にある license-agreements のディレクトリを参照してください。

#### 謝辞

この製品には、Apache Software Foundation で開発されたソフトウェアが含まれています。 (http://www.apache.org)

この製品には、Indiana University Extreme! Lab で開発されたソフトウェアが含まれています。(http://www.extreme.indiana.edu)

### 2014年1月

## 使用可能な製品ドキュメント

このガイドに加え、次のドキュメントが NNMi について利用できます。

- HP Network Node Manager i Software ドキュメント一覧 HP マニュアル Web サイト上にあります。この ファイルを使用して、このバージョンの NNMi の NNMi ドキュメントセットにある追加や改訂を調べること ができます。リンクをクリックして、HP マニュアル Web サイト上のドキュメントにアクセスします。
- NNMi インストールガイド これは対話型ドキュメントで、NNMi 製品メディアで入手できます。
   詳細については、製品メディアの nnmi\_interactive\_installation\_ja\_README.txt ファイルを参照してください。
- HP Network Node Manager i Software アップグレードリファレンス HP マニュアル Web サイトから入手 できます。
- HP Network Node Manager i Software 『リリースノート』— 製品メディアおよび NNMi 管理サーバーから 入手できます。
- HP Network Node Manager i Software システムおよびデバイス対応マトリックス 製品メディアおよび NNMi 管理サーバーから入手できます。
- HP Network Node Manager iSPI Network Engineering Toolset 計画とインストールガイド (HP Network Node Manager iSPI Network Engineering Toolset Planning and Installation Guide) NNM iSPI NET 診断 サーバー製品メディアにあります。

最近の更新を確認する場合、または最新のドキュメントを使用しているか確認する場合は、以下をご覧ください。

### http://h20230.www2.hp.com/selfsolve/manuals

このサイトを利用するには、HP Passport への登録とサインインが必要です。HP Passport ID の取得登録は、次の Web サイトから行なうことができます。

#### http://h20229.www2.hp.com/passport-registration.html

または、HP Passport のログインページの [New users - please register] リンクをクリックします。

製品のサポートサービスに登録すると、最新版を入手できます。詳細は HP 販売員にお尋ねください。

## サポート

次の HP ソフトウェアサポートオンライン Web サイトを参照してください。

#### www.hp.com/go/hpsoftwaresupport

この Web サイトには、製品、サービス、および HP Software が提供するサポートの問い合わせ情報および詳細が 記載されています。

HP ソフトウェアオンラインサポートには、お客様の自己解決機能が備わっています。ビジネスを管理するために 必要な対話形式のテクニカルサポートツールにアクセスする迅速で効率的な方法が用意されています。お客様は、 サポート Web サイトで以下の機能を利用できます。

- 関心のあるドキュメントの検索
- サポートケースおよび拡張リクエストの送信および追跡
- ソフトウェアパッチおよび関連パッチのドキュメントのダウンロード
- サポート契約の管理
- HP サポートの問合せ先の検索
- 利用可能なサービス情報の確認
- ソフトウェアを利用している他のユーザーとの情報交換
- ソフトウェアトレーニング情報の検索および参加登録

ー部を除き、サポートのご利用には、HP Passport ユーザーとしてご登録の上、ログインしていただく必要があ ります。また、多くのサポートのご利用には、サポート契約が必要です。HP Passport ユーザー ID のご登録は、 以下の URL で行ってください。

#### http://h20229.www2.hp.com/passport-registration.html

アクセスレベルに関する詳細は、次の URL で確認してください。

http://h20230.www2.hp.com/new\_access\_levels.jsp

# 目次

| HP NNMi-HP SIM 統合                   | .8 |
|-------------------------------------|----|
| 值                                   | .8 |
| 統合製品                                | .8 |
| ドキュメント                              | .8 |
| HP NNMi–HP SIM 統合の有効化               | .9 |
| HP NNMi–HP SIM 統合の使用法               | 10 |
| HP NNMi–HP SIM 統合設定の変更              | 10 |
| HP NNMi–HP SIM 統合の無効化               | 10 |
| HP NNMi-HP SIM 統合のトラブルシューティング       | 11 |
| SIM アクションが機能しない                     | 11 |
| トラップの MIB キャッシュメッセージで OID を検出できない   | 11 |
| HP NNMi-HP SIM [ 統合設定 ] フォームのリファレンス | 12 |
| NNMi 管理サーバー接続                       | 12 |
| SIM サーバー接続                          | 13 |

# HP Systems Insight Manager

HP Systems Insight Manager (HP SIM) は、HP サーバーとストレージデバイスのシステム管理機能を提供しま す。HP SIM の機能には、システムの検出と識別、単一イベントビュー、インベントリデータ収集、およびレポー トなどがあります。

HP SIM は以下のタスクで役立ちます。

- サーバーとストレージインフラストラクチャーが関係する複雑な問題のトラブルシューティングを行います。
- サーバーおよびストレージ資産の情報をメンテナンスします。
- インフラストラクチャーとアプリケーションの変更を行う前に、それらの変更による影響をモデル化します。
- 検出された変更履歴によって、実際に計画済みの変更または未計画の変更を追跡します。
- 既存のデータリポジトリの認識によって、環境の信頼できる共有ビューを得ます。
- 専門分野の枠を越えてネットワーク管理担当者をトレーニングします。
- ネットワーク管理の焦点を、日常のメンテナンスから将来的な業務上のニーズにシフトさせます。

HP SIM のご購入については、HP 営業担当者にご相談ください。

この章には、以下のトピックがあります。

- HP NNMi-HP SIM 統合
- HP NNMi-HP SIM 統合の有効化
- HP NNMi-HP SIM 統合の使用法
- HP NNMi-HP SIM 統合設定の変更
- HP NNMi-HP SIM 統合の無効化
- HP NNMi-HP SIM 統合のトラブルシューティング
- HP NNMi-HP SIM [ 統合設定 ] フォームのリファレンス

# HP NNMi-HP SIM 統合

HP NNMi-HP SIM 統合では、NNMi コンソールから HP SIM ツールのいくつかを利用 するためのアクションを使用できます。

## 値

HP NNMi-HP SIM統合では、ネットワークデバイス情報をHP NNMiに追加して、NNMi ユーザーが HP ProLiant サーバーとストレージデバイスの潜在的なネットワーク問題を 検出および調査できるようにします。

## 統合製品

この章の情報は、以下の製品に当てはまります。

• HP SIM

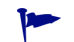

サポートされるバージョンは、NNMi システムとデバイス対応マトリックスにリス トされています。

• NNMi 10.00

HP NNMi と HP SIM は、別々のコンピューターにインストールする必要があります。 NNMi 管理サーバーと HP SIM サーバーのコンピューターで使用するオペレーティング システムは、同じでも、異なっていても構いません。

HP NNMi でサポートされているハードウェアプラットフォームおよびオペレーティン グシステムの最新情報については、『NNMi システムとデバイス対応マトリックス』を参 照してください。

HP SIM でサポートされているハードウェアプラットフォームおよびオペレーティング システムの最新情報については、以下の場所から利用できる QuickSpecs を参照してくだ さい。

www.hp.com/go/sim

## ドキュメント

この章では、HP SIM と通信するように HP NNMi を設定する方法、および NNMi コン ソールから統合を使用する方法について説明します。

SIM のドキュメントスイートでは、SIM の特徴と機能について詳しく説明しています。ド キュメントスイートは、以下の SIM 情報ライブラリのサイトからダウンロードできます。

www.hp.com/go/sim

# HP NNMi-HP SIM 統合の有効化

NNMi管理サーバーで、以下の手順に従ってHP NNMiとHP SIM間の接続を設定します。

- NNMiコンソールで、[HP NNMi-HP SIMの統合設定] フォームを開きます ([統合モジュー ルの設定] > [HP SIM])。
- 2 [統合の有効化] チェックボックスをオンにし、フォームの残りのフィールドに入力で きるようにします。
- 3 NNMi 管理サーバーへの接続情報を入力します。これらのフィールドの詳細については、12ページの NNMi 管理サーバー接続を参照してください。
- 4 SIM サーバーへの接続情報を入力します。これらのフィールドの詳細は、13 ページ の SIM サーバー接続を参照してください。
- 5 フォームの下部にある [送信] をクリックします。

新しいウィンドウにステータスメッセージが表示されます。NNMi 管理サーバーへの 接続に問題があることを示すメッセージが表示されたら、[**戻る**]をクリックして、エ ラーメッセージを参考に値を調整してください。

- 6 SIM 管理対象デバイスのインシデント定義をロードします。
  - a ディレクトリを次のように変更します。
    - Windows: %NnmInstallDir%¥newconfig¥HPOvNmsEvent
    - Linux の場合: \$NnmInstallDir/newconfig/HPOvNmsEvent
  - b 以下のコマンドを入力して、SIM インシデント定義をインポートします。

nnmconfigimport.ovpl -f nnm-sim-incidentConfig.xml ¥
-u <username> -p <password>

- 7 オプションおよび推奨事項。SIM 管理対象デバイスが生成するトラップの MIB 定義 ファイルをロードします。
  - a ディレクトリを次のように変更します。
    - Windows: %NNM\_SNMP\_MIBS%¥Vendor¥Hewlett-Packard¥SystemsInsightManager
    - Linux: \$NNM\_SNMP\_MIBS/Vendor/Hewlett-Packard/SystemsInsightManager
  - b nnmloadmib.ovpl スクリプトを使用して、管理対象環境に適した MIB ファイル をロードします。例:
    - nnmloadmib.ovpl -load cpqhost.mib -u <username> -p <password>
    - HP ProLiant デバイスのトラップの場合は、cpqhost.mib ファイルをロード してから、SystemsInsightManager ディレクトリにある残りの cpq\*.mib ファイルをロードします。
    - HP Virtual Connect デバイスのトラップの場合は、vc\*.mib ファイルと fa-mib40.mib ファイルを NNMi にロードします。
  - c 以下のコマンドを入力して、MIB が正常にロードされたことを確認します。

nnmloadmib.ovpl -list -u <username> -p <password>

# HP NNMi-HP SIM 統合の使用法

HP NNMi-HP SIM 統合は、NNMi コンソールからデバイス上の SIM エージェントへの リンク、または HP SIM への直接リンクを提供します。この統合では、製品間のシング ルサインオン機能は提供されません。SIM ページを表示するには、SIM ユーザー資格証 明を入力する必要があります。

**HP NNMi-HP SIM** 統合を有効にすると、**NNMi** コンソールで以下のアクションを利用 できるようになります。

- [HP System Management Homepage] NNMi コンソールで選択したノードの HP System Management デバイスのホームページを開きます。
- [HP Systems Insight Manager Home] HP SIM ホームページを開きます。
- [HP Systems Insight Manager] NNMiコンソールで選択したノードのSIM Systemページを開きます。

# HP NNMi-HP SIM 統合設定の変更

- NNMi コンソールで、[HP NNMi-HP SIMの統合設定] フォームを開きます ([統合モジュー ルの設定] > [HP SIM])。
- 2 該当するように値を変更します。このフォームのフィールドの詳細は、12ページの HP NNMi-HP SIM [統合設定]フォームのリファレンスを参照してください。
- 3 フォームの上部にある[統合の有効化]チェックボックスがオンであることを確認し、 フォームの下部にある[送信]をクリックします。

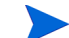

変更はただちに有効になります。ovjbossを再起動する必要はありません。

# HP NNMi-HP SIM 統合の無効化

- NNMi コンソールで、[HP NNMi-HP SIMの統合設定] フォームを開きます ([統合モジュールの設定] > [HP SIM])。
- 2 フォームの上部にある[統合の有効化]チェックボックスをオフにし、フォームの下部 にある[送信]をクリックします。これで、統合アクションを使用できなくなります。

変更はただちに有効になります。ovjboss を再起動する必要はありません。

# HP NNMi-HP SIM 統合のトラブルシューティング

### SIM アクションが機能しない

[HP NNMi-HP SIM の統合設定]フォームの値が正しいことを確認しても、NNMi コンソー ルから SIM ページを開けない場合は、以下を実行します。

- 1 Web ブラウザーのキャッシュをクリアします。
- 2 Web ブラウザーから、すべての保存フォームまたはパスワードデータをクリアします。
- 3 Web ブラウザーウィンドウを完全に閉じてから、もう一度開きます。
- 4 [HP NNMi-HP SIM の統合設定] フォームに値を再入力します。

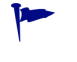

HP NNMi は SIM サーバーへの接続確認をサイレント実行できません。そのため、 [HP NNMi-HP SIM の統合設定] フォームのステータスメッセージは NNMi 管理サー バーの接続情報にのみ適用されます。

5 Web ブラウザーで SIM ホームページを開き、HP SIM が実行されていることを確認 します。

# トラップの MIB キャッシュメッセージで OID を検出できない

SIM 管理対象デバイスが生成するトラップの MIB 定義ファイルが HP NNMi にロードされない場合は、以下のテキストのようなエラーメッセージが表示されます。
 <Cia .1.3.6.1.4.1.11.5.7.5.2.1.1.1.7.0 with value 1 was not found within the mib cache>
 このようなエラーを解決するには、9 ページの手順 7 の説明に従って MIB をロードします。

# HP NNMi-HP SIM [統合設定] フォームのリファレンス

[HP NNMi-HP SIM の統合設定] フォームには、HP NNMi と HP SIM 間の通信を設定する パラメーターが含まれています。このフォームは、[統合モジュールの設定] ワークスペー スから使用できます。

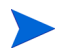

Administrator ロールの NNMi ユーザーのみが [HP NNMi–HP SIM の統合設定] フォームに アクセスできます。

[HP NNMi-HP SIM の統合設定]フォームは、以下の一般領域に関する情報を収集します。

- NNMi 管理サーバー接続
- SIM サーバー接続

統合設定に変更を適用するには、[HP NNMi-HP SIM 統合設定]フォームの値を更新して、 [送信]をクリックします。

## NNMi 管理サーバー接続

表1に、NNMi 管理サーバーへの接続パラメーターをリストします。これはNNMi コン ソールを開くために使用したのと同じ情報です。これらの値の多くを決定するには、 NNMi コンソールセッションを起動する URL を調べます。NNMi 管理者と協力し、設定 フォームのこのセクションに適切な値を決定します。

表1 NNMi 管理サーバー情報

| フィールド        | 説明                                                                                                    |
|--------------|----------------------------------------------------------------------------------------------------|
| NNMi SSL 有効化 | <ul> <li>接続プロトコル指定。</li> <li>HTTPS を使用するように NNMi コンソールが設定されている場合は、[NNMi SSL の<br/>有効化] チェックボックスをオンにします。これがデフォルト設定です。</li> <li>HTTP を使用するように NNMi コンソールが設定されている場合は、[NNMi SSL の<br/>有効化] チェックボックスをオフにします。</li> </ul>                                                                                                    |
| NNMi ホスト     | NNMi 管理サーバーの完全修飾ドメイン名。このフィールドには、NNMi コンソールへのアクセスに使用するホスト名があらかじめ入力されています。この値が、NNMi 管理サーバー上でnnmofficialfqdn.ovpl ・tコマンド実行によって返された名前であることを確認します。                                                                                                    |
| NNMi ポート     | <ul> <li>NNMi コンソールに接続するためのポート。このフィールドには、次のファイルで指定<br/>されているように、NNMi コンソールとの通信のために jboss アプリケーションサー<br/>バーが使用するポートがあらかじめ記入されています。</li> <li>Windows: %NnmDataDir%¥conf¥nnm¥props¥nms-local.properties</li> <li>Linux:\$NnmDataDir/conf/nnm/props/nms-local.properties</li> <li>SSL 以外の接続では、nmsas.server.port.web.http の値を使用します。これはデ<br/>フォルトでは 80 または 8004 です (HP NNMi がインストールされたときに別の Web<br/>サーバーが存在するかどうかで、どちらかが決まります)。</li> <li>SSL 接続には、nmsas.server.port.web.https の値を使用します。これはデフォル<br/>トでは 443 です。</li> </ul> |

2014年1月

| フィールド      | 説明                                                                                              |
|------------|-------------------------------------------------------------------------------------------------|
| NNMi ユーザー  | NNMi コンソールに接続するためのユーザー名。このユーザーは、NNMi Administrator<br>または Web Service Client のロールを持っている必要があります。 |
| NNMi パスワード | 指定の NNMi ユーザーのパスワード。                                                                            |

### 表1 NNMi 管理サーバー情報(続き)

## SIM サーバー接続

表2に、SIM サーバーに接続してSIM ページを開くためのパラメーターを示します。SIM 管理者と協力して、この設定項目に適切な値を決定してください。

表 2 SIM サーバー情報

| SIM サーバーパラ<br>メーター | 説明                                                                                                    |
|--------------------|----------------------------------------------------------------------------------------------------|
| SIM SSL 有効化        | <ul> <li>SIMに接続するための接続プロトコル指定。</li> <li>HTTPSを使用するように HP SIM が設定されている場合は、[HP SIM SSL の有効化]チェックボックスをオンにします。これがデフォルト設定です。</li> <li>HTTPを使用するように HP SIM が設定されている場合は、[HP SIM SSL の有効化]<br/>チェックボックスをオフにします。</li> </ul> |
| SIM ホスト            | SIM サーバーの完全修飾ドメイン名。                                                                                                    |
| SIM ポート            | HP SIM に接続するためのポート。<br>デフォルトの SIM 設定を使用する場合は、ポート 50000 を使用します (HP SIM への<br>SSL 接続の場合)。                                                                                                    |

# フィードバックをお待ちしております。

ご使用のシステムに電子メールクライアントが設定されている場合は、デフォルトで、ここをクリックすると電子メールウィンドウが開きます。

使用可能な電子メールクライアントがない場合は、Web メールクライアントの新規メッ セージに以下の情報をコピーして、ovdoc-nsm@hp.com にこのメッセージを送信して ください。

**製品名およびバージョン**:NNMi 10.00

ドキュメントタイトル :HP Network Node Manager i Software - HP Systems Insight Manager 統 合ガイド

フィードバック: